## CONNECTING YOUR TRANSPONDER TO MACINTOSH

Here we will show you how-to connect your AMEC AIS Transponder to your Macintosh (MAC) computer and display the received AIS Targets via OpenCPN as an example.

Note: AMEC AIS Transponder cannot be programmed (Static Data) via a MAC. It can only be done via a PC and for US customer that unit ship pre-programmed.

## **Requirements:**

- 1. Operating System: Yosemite 10.10.2 or later..
- 2. Apple Hardware: Any MacBook Air, MacBook Pro, iMac, Mac mini & Mac Pro shipped after 2010. Currently not compatible with MacBook.
- 3. Application: OpenCPN4.0.0 or later; similar compatible apps.
- 4. AMEC AIS Transponder with the latest firmware.

## Step 1: Figuring out your com port

Connect your AMEC AIS Transponder to your MAC USB Port (remember to power up your AIS Device. Go to the Utilities folder and launch Terminal.

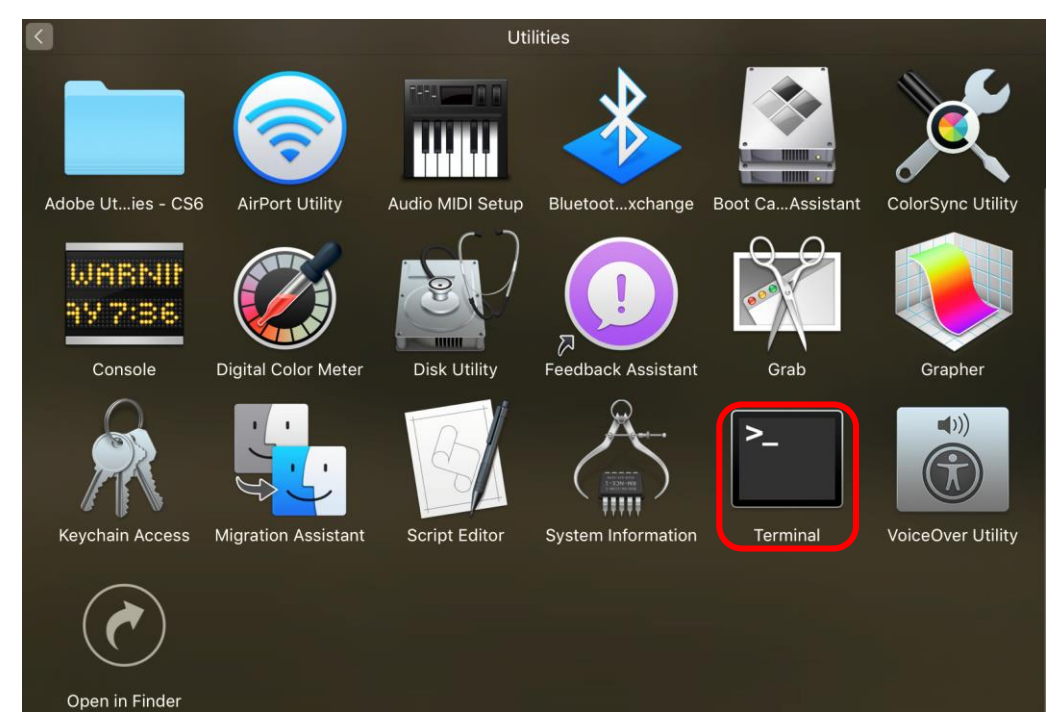

**Important:** The Terminal application is a command-line based tool that is extreme powerful and the misused of such tool can cause irrevocable damage to your MAC. Do follow these instructions carefully by careful-spelling and spacing each command.

Once open, you should see a typical terminal screen. To see a list of all the available Serial ports on your Mac, type the following command: **Is** /**dev**/**Hy**.\* and press return.

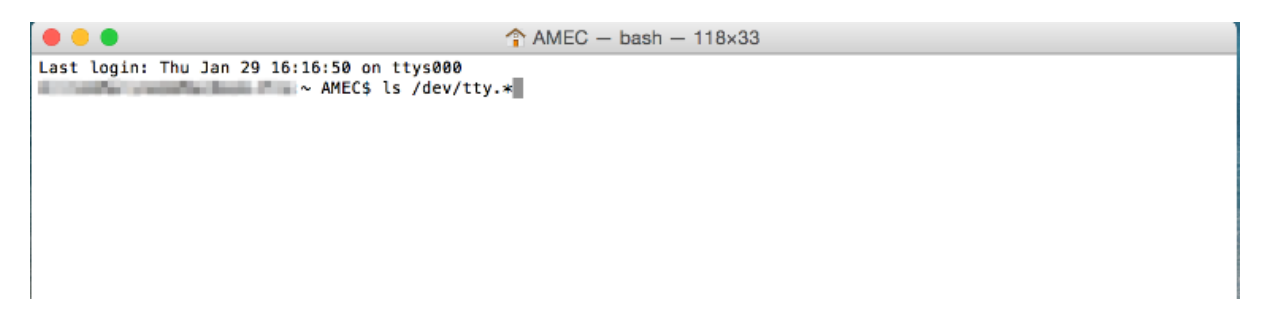

By now you should see a list of all available serial ports connected to your MAC like below

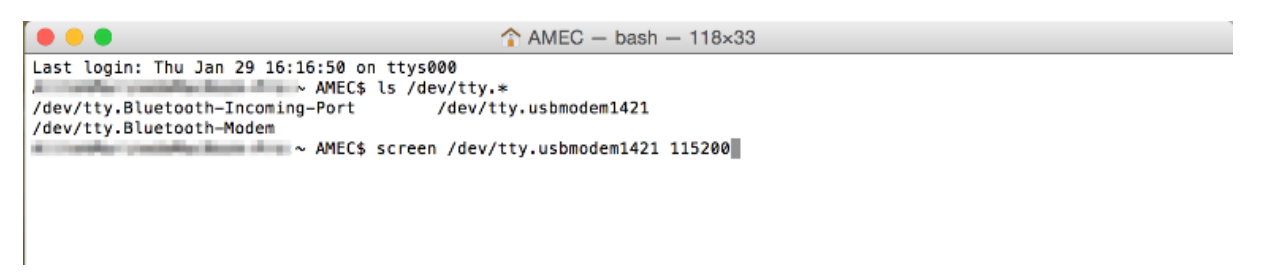

You may have more or less devices that show up depending on what devices have been connected to your MAC.

The important device(s) of note are the **Hy.usbserial** and the **Hy.usbmodem** in which is requires to connect the AIS Transponder to the MAC. If you see multiple **Hy.usbxxxx** we can utilize the following command to establish a simple serial connection to determine which one is the AMEC AIS device.

Type screen <port\_name><baud\_rate> to create a connection. In the below example it is written screen /dev/tty.usbmodem1421 115200

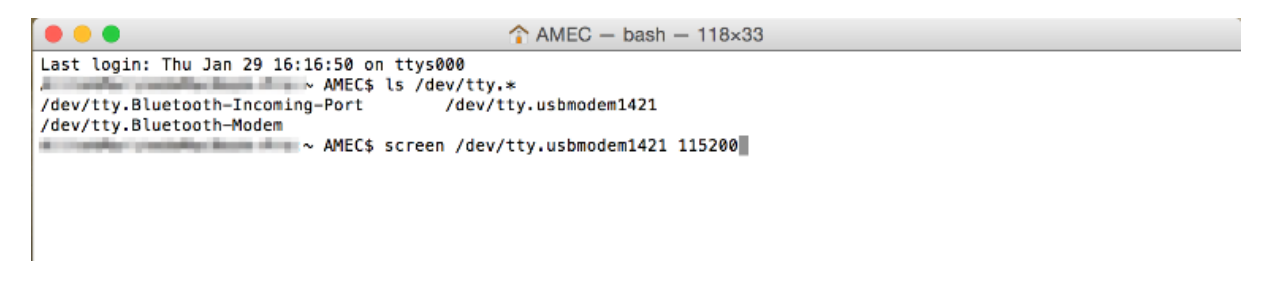

If you have successfully connected to AMEC AIS Transponder the Terminal will start displaying a large amount of text. Now, write down the port name which we will reuse for OpenCPN configuration. To disconnect, hold **control-a** followed by **control-**\. The screen will then ask if you want to quit, simply type **Y** to disconnect.

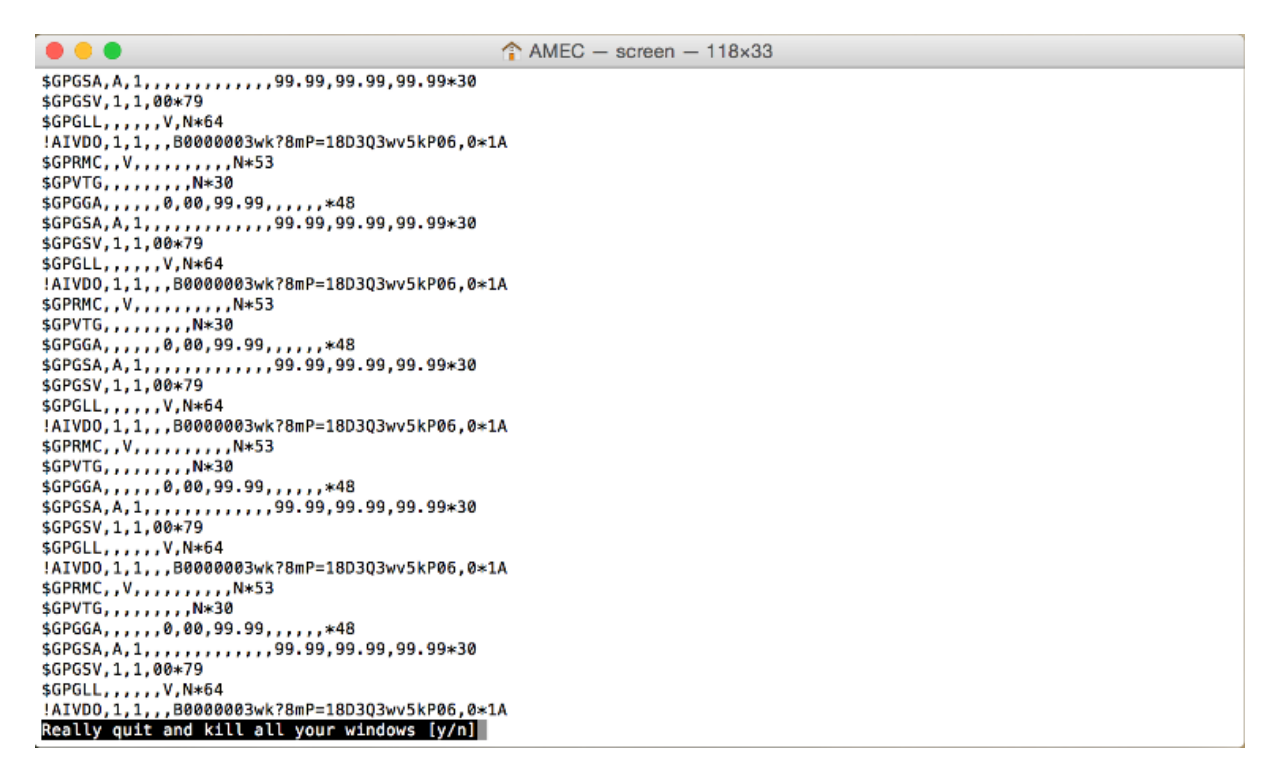

## Step 2: Setup OpenCPN to display AIS Targets

Launch OpenCPN and go to Preferences I.

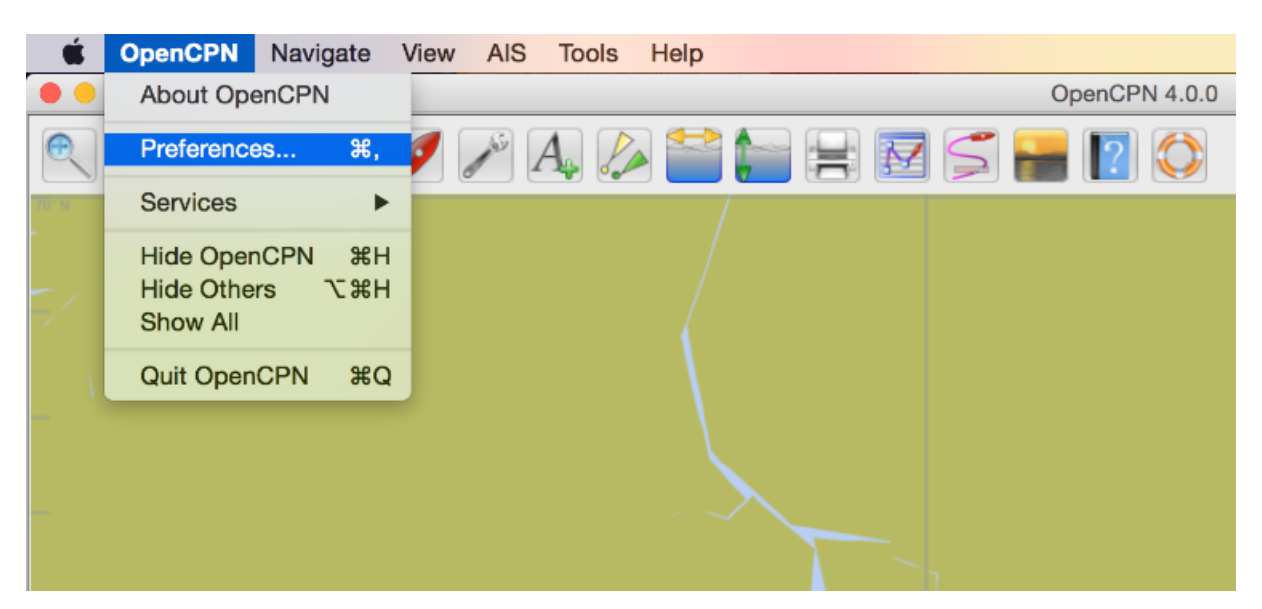

In the **Preferences** window go to **Connections** setting page.

- 1. Under Properties
- 2. Select Serial
- 3. On the DataPort Field type in /dev/tty.usbxxxx
- 4. Set the Baudrate to **115200**
- 5. Click on Add Connections

| CopenCPN Navigate View AIS Tools Help                       | ~~ •         | 1930 🖭 U.S. Thu 4:23 PM 🤇 | ् ≡ |
|-------------------------------------------------------------|--------------|---------------------------|-----|
| © © © OpenCPN 4.0.0                                         |              |                           |     |
|                                                             |              |                           | 1   |
| Display Charle Connections Shipe User Interface Plugns      |              |                           |     |
| Canara                                                      |              |                           |     |
| Filter NMEA Course and Speed data Filter period (sec) 1     |              |                           |     |
| Show NMEA Debug Window                                      |              |                           |     |
| Format uploads for Furuno GP3X                              |              |                           |     |
| Use Garmin GRMN (Host) mode for uploads                     |              |                           |     |
| Use magnetic bearings in output sentence ECAPB              |              |                           |     |
| Data Connections                                            |              |                           |     |
| Erable Type DataPort Priority Parameters Connection Filters |              | -                         | Ť,  |
| Add Connection Remove Connection                            |              |                           | -1  |
| Properties                                                  |              |                           |     |
| Serial Network                                              |              |                           |     |
| DataPort vitrushmoden 1421 Beudrate 115200                  |              |                           |     |
|                                                             |              |                           |     |
| Control characterizer I Has Garmin (CDMN) mode for innut    |              |                           |     |
|                                                             |              |                           |     |
| OK Cancel                                                   | Apply        |                           |     |
|                                                             |              |                           |     |
|                                                             | 04 1000 0.66 | Scale 5711320 /0 00/      |     |

| Properties                                          |    |        |       |
|-----------------------------------------------------|----|--------|-------|
| Serial O Network                                    |    |        |       |
| DataPort //tty.usbmodem1421 Baudrate 115200 0       |    |        |       |
| Protocol NMEA 0183 C Priority 1                     |    |        |       |
| Control checksum 🗌 Use Garmin (GRMN) mode for input |    |        |       |
|                                                     | ОК | Cancel | Apply |

| "  Ao 🖉 🚞 🔚 🗃 🖂 🔰 📶 🚺                                                                                                    |                     |
|----------------------------------------------------------------------------------------------------|---------------------|
| 🔲 🍘 🥔 🥔 🚻 👍                                                                                                    |                     |
| Display Charts Connections Ships User Interface Plugins                                                                                                    |                     |
| General                                                                                                    |                     |
| Filter NMEA Course and Speed data Filter period (sec) 1                                                                                                    |                     |
| Show NMEA Debug Window                                                                                                    |                     |
| Format uploads for Furuno GP3X                                                                                                    |                     |
| Use magnetic bearings in output sentence ECAPB                                                                                                    |                     |
| Data Connections                                                                                                    |                     |
| Enable Type DataPort Priority Parameters Connection                                                                                                    | Filters             |
| Serial /dev/tty.usbmodem1421 1 115200 Input                                                                                                    | In: None, Out: None |
|                                                                                                    |                     |
|                                                                                                    |                     |
|                                                                                                    |                     |
|                                                                                                    |                     |
| Add Compaction Demons Compaction                                                                                                    |                     |
| Add Connection Remove Connection                                                                                                    |                     |
| Properties                                                                                                    |                     |
| Properties   Serial Network                                                                                                    |                     |
| Properties  Serial Network  DataPort /dev/tty.usbmodem1  Baudrate 115200                                                                                                    |                     |
| Add Connection Remove Connection      Properties      Serial Network      DataPort /dev/tty.usbmodem1      Baudrate 115200      Protocol NMEA 0183      Priority 1                                                                                                    |                     |
| Add Connection       Hemove Connection         Properties       • Serial       Network         DataPort       /dev/tty.usbmodem1 v       Baudrate       115200          Protocol       NMEA 0183       • Priority       1          ✓ Control checksum       Use Garmin (GRMN) mode for input |                     |

- 6. Click **OK** to quit the setup page.
- 7. You should be able to see AIS Target on your OpenCPN program.